Evaluación – Prueba de habilidades prácticas CCNA

Presentado por: Luis Felipe Torres Muñoz, Código 4417460

Universidad Nacional Abierta y a Distancia — UNAD Escuela de Ciencias Básicas, Tecnología e Ingeniería —ECBTI Dosquebradas, 2018

## Tabla de contenido

| Resumen del informe4                                                                                                    |
|----------------------------------------------------------------------------------------------------|
| Desarrollo de la prueba de habilidades5                                                                                                    |
| Descripción del escenario propuesto para la prueba de habilidades5                                                                                                    |
| Configurar el direccionamiento IP Acorde con la topología de red para cada uno de los dispositivos que forman parte del escenario5                                      |
| Configurar el protocolo de enrutamiento OSPFv2 bajo los siguientes criterios: .11                                                                                       |
| Verificar información de OSPF13                                                                                                    |
| Visualizar el OSPF Process ID, Router ID, Address summarizations, Routing Networks, and passive interfaces configuradas en cada router                                  |
| Configurar VLANs, Puertos troncales, puertos de acceso, encapsulamiento, Inter-<br>VLAN Routing y Seguridad en los Switches acorde a la topología de red<br>establecida |
| Comandos - VLANs, Puertos troncales, puertos de acceso, encapsulamiento,<br>Inter-VLAN Routing y Seguridad Switch 116                                                   |
| Comandos - VLANs, Inter-VLAN Routing Switch 3                                                                                                    |
| Comandos - Crear y configurar vlan en R1 ( (CISCO, 2018))                                                                                                    |
| En el Switch 3 deshabilitar DNS lookup19                                                                                                    |
| Asignar direcciones IP a los Switches acorde a los lineamientos                                                                                                    |
| Desactivar todas las interfaces que no sean utilizadas en el esquema de red20                                                                                           |
| Comandos – Desactivar Interfaces20                                                                                                    |
| Implement DHCP and NAT for IPv422                                                                                                    |
| Configurar R1 como servidor DHCP para las VLANs 30 y 4022                                                                                                    |
| Reservar las primeras 30 direcciones IP de las VLAN 30 y 40 para configuraciones<br>estáticas22                                                                         |
| Configurar NAT en R2 para permitir que los host puedan salir a internet23                                                                                               |
| Configurar al menos dos listas de acceso de tipo estándar a su criterio en para restringir o permitir tráfico desde R1 o R3 hacia R2                                    |
| Configurar al menos dos listas de acceso de tipo extendido o nombradas a su criterio en para restringir o permitir tráfico desde R1 o R3 hacia R2                       |
| Verificar procesos de comunicación y redireccionamiento de tráfico en los routers mediante el uso de Ping y Traceroute25                                                |
| Conclusión                                                                                                    |
| Bibliografía27                                                                                                    |

# Tabla de Imágenes

| Imagen 1 - Configuración IP PC-Internet                                    | 6  |
|----------------------------------------------------------------------------|----|
| Imagen 2 – Configuración básica Router 1                                   | 7  |
| Imagen 3 – Configuración Puertos Router 1 Asignación IP                    | 7  |
| Imagen 4 – Configuración Router 2 y Asignación de IP a Puertos             | 8  |
| Imagen 5 – IP Asignación Puerto a ISP                                      | 8  |
| Imagen 6 – Configuración Router 3, Asignación IP a Puertos                 | 9  |
| Imagen 7 – Configuración IP LoopBack 4-5-6                                 | 9  |
| Imagen 8 – Configuración Switch 1 Básica                                   | 10 |
| Imagen 9 - Configuración Switch 3 Básica                                   | 10 |
| Imagen 10 – Configuración OSPF Router 1                                    | 11 |
| Imagen 11 – Configuración BandWith Puertos                                 | 11 |
| Imagen 12 – Configuración OPSF Router 2, BandWith.                         | 12 |
| Imagen 13 – Configuración OPSF Router 3, BandWith.                         | 13 |
| Imagen 14 – Show IP Route OSPF Router 2                                    | 14 |
| Imagen 15 – Resultados lista resumida de interfaces por OSPF               | 14 |
| Imagen 16 - OSPF Process ID, Router ID, Address summarizations,            |    |
| Routing Networks, and passive interfaces                                   | 15 |
| Imagen 17 - VLANs, Inter-VLAN Routing                                      | 15 |
| Imagen 18 - Puertos troncales                                              | 16 |
| Imagen 19 – Deshabilitar DNS LOOKUP                                        | 19 |
| Imagen 20 – Asignación IP Switches                                         | 20 |
| Imagen 21 – Asignación IP Switches                                         | 20 |
| Imagen 22 – Desactivar Interfaces                                          | 20 |
| Imagen 23 – Excluded-Address, DHCP POOL, IP DHCP                           | 23 |
| Imagen 24 - Los comandos: ip http server y ip http authentication local no |    |
| funcionan en este entorno, implementación de servidor en topologia.        | 23 |
| Imagen 25 – Configuración IP NAT                                           | 24 |
| Imagen 26 – Listas de Accesos Tipo Estándar                                | 24 |
| Imagen 27 – Listas de Accesos Estándar ADM                                 | 24 |
| Imagen 28 - Listas de acceso de tipo extendido                             | 25 |
| Imagen 29 - Verificación                                                   | 25 |

#### Resumen del informe

- Se desarrolla el direccionamiento IP de todos los dispositivos.
- Se establece conexión a través de protocolos seguros de comunicación entre los periféricos.
- OSPF V2 Su medida de métrica se denomina cost, y tiene en cuenta diversos parámetros tales como el ancho de banda y la congestión de los enlaces. OSPF construye además una base de datos enlace-estado (Link-State Database, LSDB) idéntica en todos los routers de la zona. (Fundación Wikimedia, Wikipedia, 2018).
- DHCP es un servidor que usa protocolo de red de tipo cliente/servidor en el que generalmente un servidor posee una lista de direcciones IP dinámicas y las va asignando a los clientes conforme éstas van quedando libres, sabiendo en todo momento quién ha estado en posesión de esa IP, cuánto tiempo la ha tenido y a quién se la ha asignado después. Así los clientes de una red IP pueden conseguir sus parámetros de configuración automáticamente. (Fundación Wikimedia, Wikipedia, 2018).

### Desarrollo de la prueba de habilidades

Descripción del escenario propuesto para la prueba de habilidades

**Escenario**: Una empresa de Tecnología posee tres sucursales distribuidas en las ciudades de Bogotá, Medellín y Bucaramanga, en donde el estudiante será el administrador de la red, el cual deberá configurar e interconectar entre sí cada uno de los dispositivos que forman parte del escenario, acorde con los lineamientos establecidos para el direccionamiento IP, protocolos de enrutamiento y demás aspectos que forman parte de la topología de red.

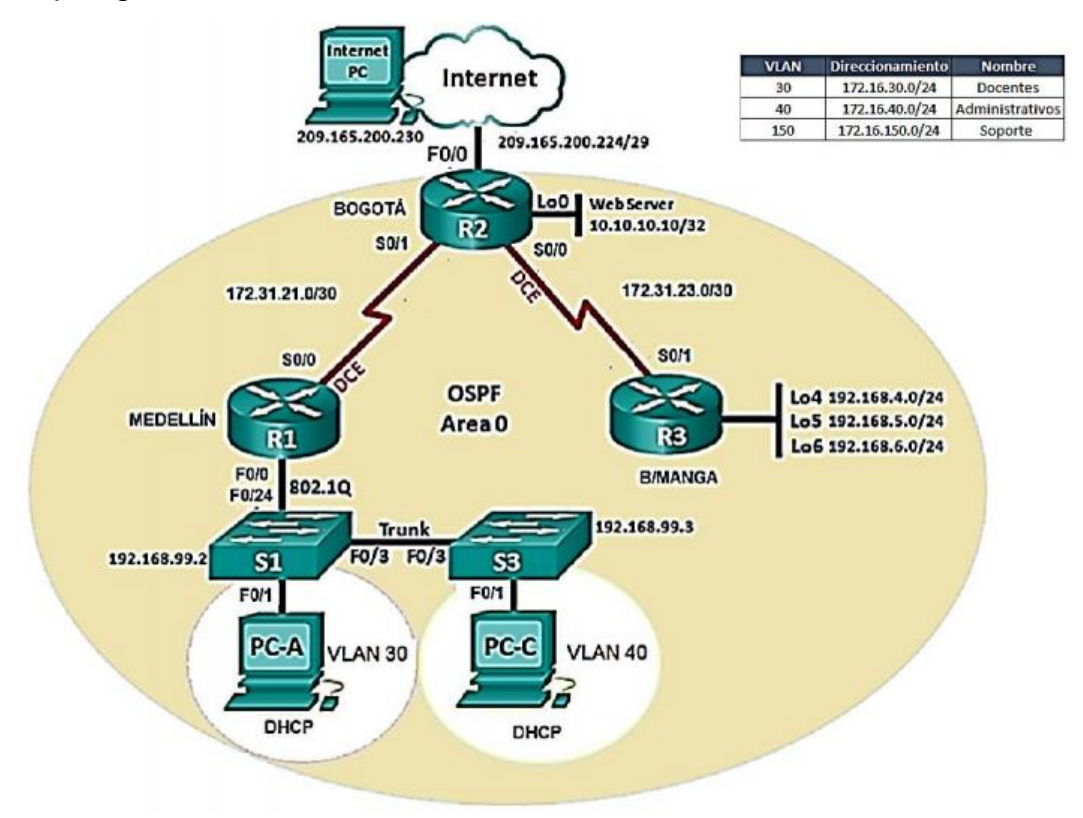

Topología de Red:

Configurar el direccionamiento IP Acorde con la topología de red para cada uno de los dispositivos que forman parte del escenario.

| Dispositivo | Interfaz | Dirección IP    | Máscara de<br>Subred | Gateway<br>Predeterminado |
|-------------|----------|-----------------|----------------------|---------------------------|
| R1          | G0/0 1   | 102 168 00 1    | 255 255 255 0        | N/A                       |
|             | S0/0/0   | 172 21 21 1     | 255.255.255.05       | N/A                       |
|             | 30/0/0   | 172.31.21.1     | 255.255.255.252      | IN/A                      |
|             | G0/0     | 192.168.98.1    | 255.255.255.0        | N/A                       |
| R2          | S0/0/1   | 172.31.21.2     | 255.255.255.252      | N/A                       |
|             | S0/0/0   | 172.31.23.1     | 255.255.255.252      | N/A                       |
|             | Lo0      | 10.10.10.10     | 255.255.255.255      | N/A                       |
|             | G0/1     | 192.168.98.2    | 255.255.255.0        |                           |
| R3          | S/0/0/1  | 172.31.23.2     | 255.255.255.252      | N/A                       |
|             | Lo4      | 192.168.4.1     | 255.255.255.0        | N/A                       |
|             | Lo5      | 192.168.5.1     | 255.255.255.0        | N/A                       |
|             | Lo6      | 192.168.6.1     | 255.255.255.0        | N/A                       |
| PC-A        | NIC      | DHCP            | DHCP                 | DHCP                      |
| PC-C        | NIC      | DHCP            | DHCP                 | DHCP                      |
| PC-Internet | NIC      | 209.165.200.230 | 255.255.255.248      | 209.165.200.255           |
| WebServer   |          |                 |                      |                           |

# 1. El direccionamiento IP quedaría de la siguiente forma:

| Internet PC        |         |             |                          |
|--------------------|---------|-------------|--------------------------|
| Physical Config    | Desktop | Programming | Attributes               |
| IP Configuration   |         |             | x                        |
| IP Configuration   |         |             |                          |
|                    |         |             | Static                   |
| IP Address         |         |             | 209. 165. 200. 230       |
| Subnet Mask        |         |             | 255.255.248              |
| Default Gateway    |         |             | 209.165.200.255          |
| DNS Server         |         |             | 0.0.0.0                  |
| IPv6 Configuration |         |             |                          |
|                    |         | O Auto C    | onfig                    |
| IPv6 Address       |         |             |                          |
| Link Local Address |         |             | FE80::204:9AFF:FE46:28E3 |
| IPv6 Gateway       |         |             |                          |
| IPv6 DNS Server    |         |             |                          |
|                    |         |             |                          |
|                    |         |             |                          |
|                    |         |             |                          |
|                    |         |             |                          |
| Тор                |         |             |                          |

Imagen 1 - Configuración IP PC-Internet

| Router0                                                                                                    |
|----------------------------------------------------------------------------------------------------|
| Physical Config CLI Attributes                                                                                                    |
| IOS Command Line Interface                                                                                                    |
| <pre>A Router&gt;en Router\$configure terminal Enter configuration commands, one per line. End with CNTL/Z. Router(config)#no ip domain-lookup Router(config)#hostname Rl Rl(config)#hostname Rl Rl(config)#ine con 0 Rl(config-line)#pass cisco Rl(config-line)#pass cisco Rl(config-line)#login Rl(config-line)#login Rl(config-line)#login Rl(config)#hestit Rl(config)#service password-encry Rl(config)#service password-encryption Rl(config)#ine s0/0/0 Rl(config-line)#oddess 172.31.21.1 255.255.255.252 Rl(config-if)#ip address 172.31.21.1 255.255.255.252 Rl(config-if)#ip shut %LINK-5-CHANGED: Interface Serial0/0/0, changed state to down Rl(config-if)#</pre> |
| Ctrl+F6 to exit CLI focus Copy Paste                                                                                                    |
| П Тор                                                                                                    |

Imagen 2 – Configuración básica Router 1

| Physical Config CLI       | Attributes            |                          |   |
|---------------------------|-----------------------|--------------------------|---|
|                           | IOS Command Line In   | terface                  |   |
| RI(conrig-ir)#cloc        | ( rate 128000         |                          | ^ |
| RI(CONTIG-II)#no s        | 100                   |                          |   |
| %LINK-5-CHANGED: I        | nterface Serial0/0/0, | changed state to down    |   |
| Rl(config-if)#            |                       |                          |   |
| Rl(config-if)#end         |                       |                          |   |
| Rl#configure termin       | 1al                   |                          |   |
| Enter configuration       | 1 commands, one per l | line. End with CNTL/Z.   |   |
| RI(CONFIG)#               | onfigured from concol | la bu concolo            |   |
| \$313-5-CONFIG_1. C       | milgarea irom conso.  | te by console            |   |
| R1(config)#int g0/        | 0/1                   |                          |   |
| %Invalid interface        | type and number       |                          |   |
| Rl(config)#int g0/        | L                     |                          |   |
| Rl(config-if)#ip a        | dress 192.168.99.1 2  | 255.255.255.0            |   |
| Rl(config-if)#no s        | nut                   |                          |   |
| R1(config-if)#            |                       |                          |   |
| %LINK-5-CHANGED: I        | nterface GigabitEther | net0/1, changed state to |   |
| up                        |                       |                          |   |
|                           |                       |                          |   |
| R1(config-if)#int         | s0/0/0                |                          |   |
| RI(config-if) #ip a       | aaress 172.31.21.1 28 | 5.255.255.252            |   |
| RI(config=if)#no s        | iuc                   |                          |   |
| AT (CONTEND TE ) #        |                       |                          | ~ |
| Ctrl+F6 to exit CLI focus |                       | Copy Paste               |   |
|                           |                       |                          |   |
|                           |                       |                          |   |
| _                         |                       |                          |   |
| lop                       |                       |                          |   |

Imagen 3 – Configuración Puertos Router 1 Asignación IP

| Router1                                                                                                    |
|----------------------------------------------------------------------------------------------------|
| Physical Config CLI Attributes                                                                                                    |
| IOS Command Line Interface                                                                                                    |
| <pre>Router&gt;en<br/>Router\$configure terminal<br/>Enter configuration commands, one per line. End with CNTL/2.<br/>Router(config) #no ip domain-lookup<br/>Router(config) #hostname R2<br/>R2(config) #loescet class<br/>R2(config) #loescet class<br/>R2(config-if) #loescet class<br/>R2(config-if) #loescet class<br/>R2(config-if) #loescet class<br/>R2(config-if) #loescet class<br/>R2(config-if) #loescet class<br/>R2(config-if) #loescet class<br/>R2(config-if) #loescet class<br/>R2(config-if) #loescet class<br/>R2(config-if) #loescet class<br/>R2(config-if) #loescet class<br/>R2(config-if) #loescet class<br/>R2(config-if) #loescet class<br/>R2(config-if) #loescet class<br/>R2(config-if) #<br/>%LINEFROTO-5-UPDOWN: Line protocol on Interface Serial0/0/1,<br/>changed state to up</pre> |
| Ctrl+F6 to exit CLI focus Copy Paste                                                                                                    |
| Птор                                                                                                    |

Imagen 4 – Configuración Router 2 y Asignación de IP a Puertos

.

| R2(config-if)#int g0/0<br>R2(config-if)#description conexion a IS<br>R2(config-if)#ip address 209.165.200.25<br>Bad mask /29 for address 209.165.200.25<br>R2(config-if)#no shut | p<br>5 255.255.255.248<br>5 |
|----------------------------------------------------------------------------------------------------|-----------------------------|
| R2(config-if)#<br>%LINK-5-CHANGED: Interface GigabitEther<br>up                                                                                                    | net0/0, changed state to    |
| <pre>%LINEPROTO-5-UPDOWN: Line protocol on I<br/>GigabitEthernet0/0, changed state to up</pre>                                                                                   | nterface                    |
| R2(config-if)#                                                                                                    | ~                           |
| Ctrl+F6 to exit CLI focus                                                                                                    | Copy Paste                  |
| 🗌 Тор                                                                                                    |                             |

Imagen 5 – IP Asignación Puerto a ISP

| R3                                             |                   | 8      |
|------------------------------------------------|-------------------|--------|
| Physical Config CLI Attributes                 |                   |        |
| IOS Command Line Interface                     | :                 |        |
|                                                |                   | ^      |
| Router>en                                      |                   |        |
| Router#conf t                                  |                   |        |
| Enter configuration commands, one per line.    | End with CNTL/Z.  |        |
| Router(config) #no ip domain-lookup            |                   |        |
| Router(config) #hostname R3                    |                   |        |
| R3(config) #enable secret class                |                   |        |
| R3(config)#line con 0                          |                   |        |
| R3(config-line)#pass cisco                     |                   |        |
| R3(config-line)#login                          |                   |        |
| R3(config-line)#line vty 0 4                   |                   |        |
| R3(config-line)#pass cisco                     |                   |        |
| R3(config-line)#login                          |                   |        |
| R3(config-line) #exit                          |                   |        |
| R3(config)#service pass                        |                   |        |
| R3(config)#service password-encryption         |                   |        |
| R3(config)#banner motd #Acceso no autorizado   | o#                |        |
| R3(config)#interface s0/0/1                    |                   |        |
| R3(config-if) #ip address 172.31.23.2 255.255  | 5.255.252         |        |
| R3(Config-1f)#no shutdown                      |                   |        |
| D2 (config_if) #                               |                   |        |
| SLINK-5-CHANGED: Interface Serial0/0/1 chan    | and state to up   |        |
| Think o chanceb. Interface berrait, o, i, chan | igea source to ap | $\sim$ |
|                                                |                   |        |
| Ctrl+F6 to exit CLI focus                      | Copy Paste        |        |
|                                                |                   |        |
|                                                |                   |        |
| 7                                              |                   |        |
| Гор                                            |                   |        |

Imagen 6 – Configuración Router 3, Asignación IP a Puertos

| R3(config-if)#int lo4                                                                                       |
|----------------------------------------------------------------------------------------------------|
| R3(config-if)#<br>%LINK-5-CHANGED: Interface Loopback4, changed state to up                                 |
| <pre>\$LINEPROTO-5-UPDOWN: Line protocol on Interface Loopback4,<br/>changed state to up</pre>              |
| R3(config-if) #ip address 192.168.4.1 255.255.255.0<br>R3(config-if) #no shutdown<br>R3(config-if) #int lo5 |
| R3(config-if)#<br>%LINK-5-CHANGED: Interface Loopback5, changed state to up                                 |
| <pre>%LINEPROTO-5-UPDOWN: Line protocol on Interface Loopback5,<br/>changed state to up</pre>               |
| R3(config-if)#ip address 192.168.5.1 255.255.255.0<br>R3(config-if)#no shutdown<br>R3(config-if)#int lo6    |
| R3(config-if)#<br>%LINK-5-CHANGED: Interface Loopback6, changed state to up                                 |
| <pre>\$LINEPROTO-5-UPDOWN: Line protocol on Interface Loopback6,<br/>changed state to up</pre>              |
| R3(config-if) #ip address 192.168.6.1 255.255.255.0<br>R3(config-if) #no shutdown<br>R3(config-if) # v      |
| Ctrl+F6 to exit CLI focus Copy Paste                                                                        |
| Тор                                                                                                    |

Imagen 7 – Configuración IP LoopBack 4-5-6

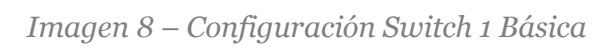

| <b>2</b> S3                                                                                                    |                                                                                                    |                                                                                                    |                                                                                                    |                         |                    | C        |       |
|----------------------------------------------------------------------------------------------------|----------------------------------------------------------------------------------------------------|----------------------------------------------------------------------------------------------------|----------------------------------------------------------------------------------------------------|-------------------------|--------------------|----------|-------|
| Physical                                                                                                    | Config                                                                                                    | CLI                                                                                                    | Attributes                                                                                                    |                         |                    |          |       |
|                                                                                                    |                                                                                                    |                                                                                                    | IOS Com                                                                                                    | mand Line Interf        | ace                |          |       |
| Enter<br>Switch<br>S3 (con<br>S3 (con<br>S | <pre>configur.<br/>((config))<br/>(config);<br/>ifig)#no<br/>ifig)#no<br/>ifig)#linu<br/>ffig=line<br/>ifig=line<br/>ifig=line<br/>ifig=line<br/>ifig=line<br/>ifig)#ser<br/>ifig)#ser<br/>ifig)#ser<br/>ifig)#sexi<br/>CONFIG</pre> | ation<br>#<br>#hostn<br>ip dom<br>ble se<br>e cons<br>)#pass<br>)#logi<br>)#pass<br>)#logi<br>)#pass<br>)#logi<br>)#pass<br>to<br>to<br>I: Con | commands,<br>ame S3<br>alain-lookup<br>ccret class<br>ole 0<br>: cisco<br>: vty 0 4<br>: cisco<br>n<br>:<br>:<br>:<br>:<br>:<br>:<br>:<br>:<br>:<br>:<br>:<br>:<br>:<br>:<br>:<br>:<br>:<br>: | cryption<br>no autiraz. | ado#<br>oy console | h CNTL/Z | *     |
| S3#cop<br>S3#cop<br>S3#cop<br>Destin<br>Buildi<br>[OK]<br>S3#                                                                                                    | y ru<br>y runnin<br>y runnin<br>ation fi<br>ng confi                                                                                                    | g-conf<br>g-conf<br>lename<br>gurati                                                                                                    | ig sta<br>ig startup<br>[startup-<br>on                                                                                                    | -config<br>config]?     |                    |          | ~     |
| Ctrl+F6 to                                                                                                    | o exit CLI foo                                                                                                    | tus                                                                                                    |                                                                                                    |                         | Co                 | ру       | Paste |
| Тор                                                                                                    |                                                                                                    |                                                                                                    |                                                                                                    |                         |                    |          |       |

Imagen 9 - Configuración Switch 3 Básica

Configurar el protocolo de enrutamiento OSPFv2 bajo los siguientes criterios:

#### OSPFv2 area 0

| Configuration Item or Task                            | Specification |  |  |
|-------------------------------------------------------|---------------|--|--|
| Router ID R1                                          | 1.1.1.1       |  |  |
| Router ID R2                                          | 2.2.2.2       |  |  |
| Router ID R3                                          | 3.3.3.3       |  |  |
| Configurar todas las interfaces LAN como pasivas      |               |  |  |
| Establecer el ancho de banda para enlaces seriales en | 128 Kb/s      |  |  |
| Ajustar el costo en la métrica de S0/0 a              | 7500          |  |  |

| 🤻 R1 – 🗆                                                     | × |
|--------------------------------------------------------------|---|
| Physical Config CLI Attributes                               |   |
| IOS Command Line Interface                                   |   |
| Password:                                                    | ^ |
| R1>en                                                        |   |
| Password:                                                    |   |
| Rl#configure terminal                                        |   |
| Enter configuration commands, one per line. End with CNTL/Z. |   |
| R1(config) #router ospf 1                                    |   |
| Rl(config-router) #router-id 1.1.1.1                         |   |
| Rl(config-router) #network 172.31.21.0 0.0.0.3 area 0        |   |
| R1(config-router)#network 192.168.30.0 0.0.0.3 area 0        |   |
| Rl(config-router) #network 192.168.40.0 0.0.0.3 area 0       |   |
| Rl(config-router) #network 192.168.30.0 0.0.0.255 area 0     |   |
| Rl(config-router)#network 192.168.40.0 0.0.0.255 area 0      |   |
| R1(config-router)#network 192.168.200.0 0.0.0.255 area 0     |   |

Imagen 10 – Configuración OSPF Router 1

| R1(config-router)#auto-cost reference-ban<br>R1(config-router)#auto-cost reference-bandwidth 7500 |   |
|---------------------------------------------------------------------------------------------------|---|
| % OSPF: Reference bandwidth is changed.                                                           |   |
| Please ensure reference bandwidth is consistent across                                            |   |
| all routers.                                                                                      |   |
| R1(config-router)#exit                                                                            |   |
| Rl(config) #int s0/0/0                                                                            |   |
| Rl(config-if)#bandwidth 128                                                                       |   |
| R1(config-if)#ip ospf cost 7500                                                                   |   |
| Rl(config-if)#                                                                                    | ¥ |
| Ctrl+F6 to exit CLI focus Copy Paste                                                              |   |

Imagen 11 – Configuración BandWith Puertos

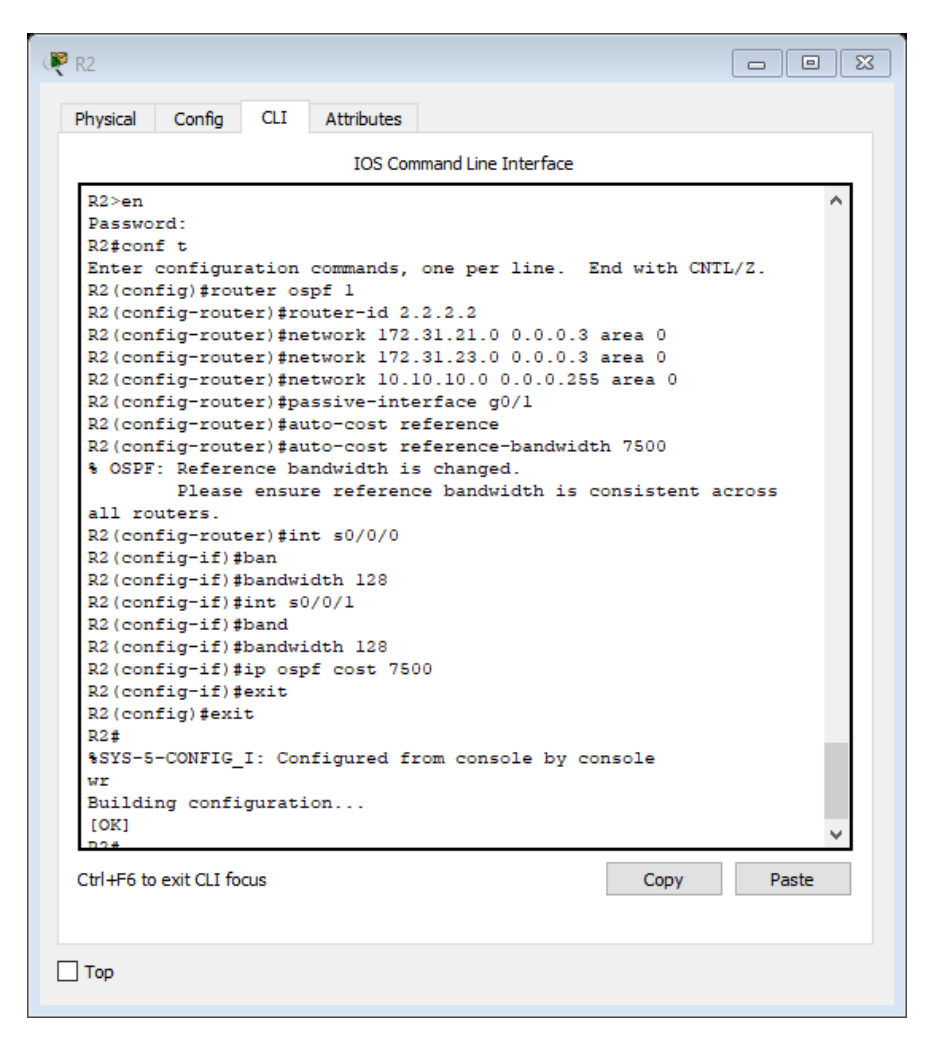

Imagen 12 – Configuración OPSF Router 2, BandWith.

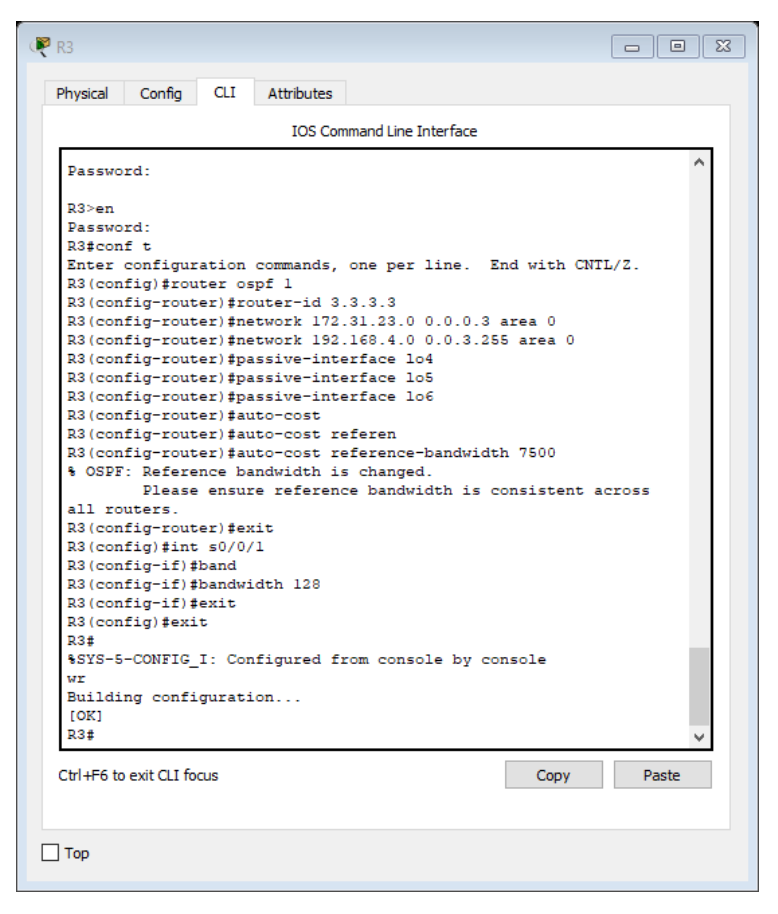

Imagen 13 – Configuración OPSF Router 3, BandWith.

Verificar información de OSPF

- Visualizar tablas de enrutamiento y routers conectados por OSPFv2
- Visualizar lista resumida de interfaces por OSPF en donde se ilustre el costo de cada interface

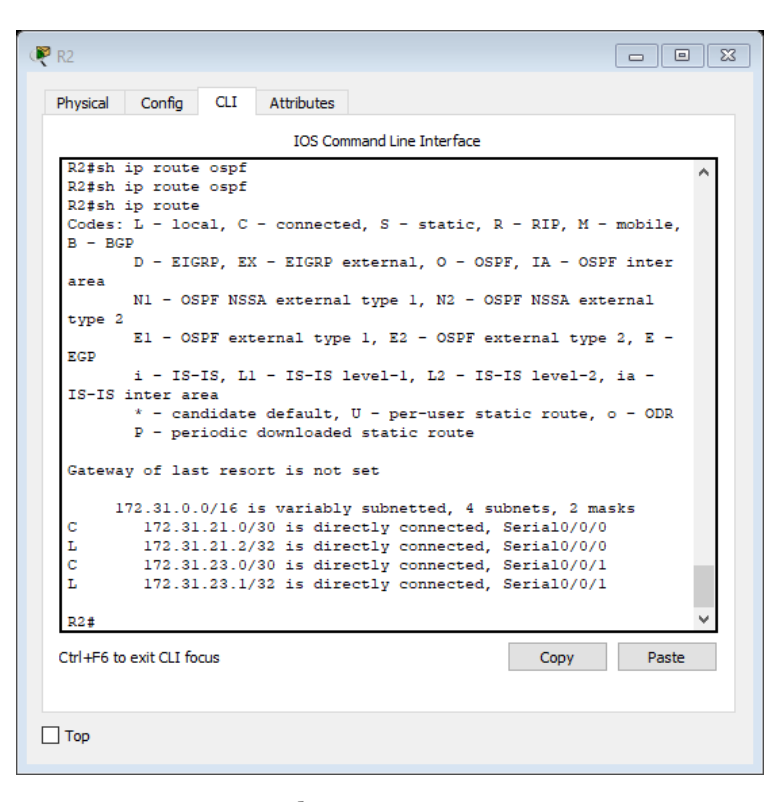

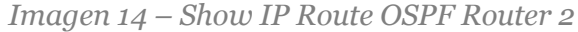

| Physical Config CLI Attributes<br>IOS Command Line Interface<br>Internet address is 172.31.23.1/30, Area 0<br>Process ID 1, Router ID 2.2.2.2, Network Type POINT-TO-<br>Cost: 7500<br>Transmit Delay is 1 sec, State POINT-TO-POINT, Priority<br>No designated router on this network<br>No backup designated router on this network                                                                                                    | -POINT,               |
|----------------------------------------------------------------------------------------------------|-----------------------|
| IOS Command Line Interface<br>Internet address is 172.31.23.1/30, Area 0<br>Process ID 1, Router ID 2.2.2.2, Network Type POINT-TO-<br>Cost: 7500<br>Transmit Delay is 1 sec, State POINT-TO-POINT, Priority<br>No designated router on this network<br>No backup designated router on this network                                                                                                    | -POINT,               |
| Internet address is 172.31.23.1/30, Area 0<br>Process ID 1, Router ID 2.2.2.2, Network Type POINT-TO-<br>Cost: 7500<br>Transmit Delay is 1 sec, State POINT-TO-POINT, Priority<br>No designated router on this network<br>No backup designated router on this network                                                                                                    | -POINT,               |
| <pre>Timer intervals configured, Hello 10, Dead 40, Wait 40,<br/>Retransmit 5<br/>Hello due in 00:00:08<br/>Index 1/1, flood queue length 0<br/>Next 0x0(0)/0x0(0)<br/>Last flood scan length is 1, maximum is 1<br/>Last flood scan time is 0 msec, maximum is 0 msec<br/>Suppress hello for 0 neighbor(s)<br/>Serial0/0/0 is up, line protocol is up<br/>Internet address is 172.31.21.2(30, Area 0<br/>Process ID 1, Router ID 2.2.2.2, Network Type POINT-TO-<br/>Cost: 781<br/>Transmit Delay is 1 sec, State POINT-TO-POINT, Priority<br/>No designated router on this network<br/>No backup designated router on this network<br/>Timer intervals configured, Hello 10, Dead 40, Wait 40,<br/>Retransmit 5<br/>Hello due in 00:00:00</pre> | 7 0<br>-POINT,<br>7 0 |
| Ctrl+F6 to exit CLI focus Copy                                                                                                    | Paste                 |

Imagen 15 – Resultados lista resumida de interfaces por OSPF

Visualizar el OSPF Process ID, Router ID, Address summarizations, Routing Networks, and passive interfaces configuradas en cada router.

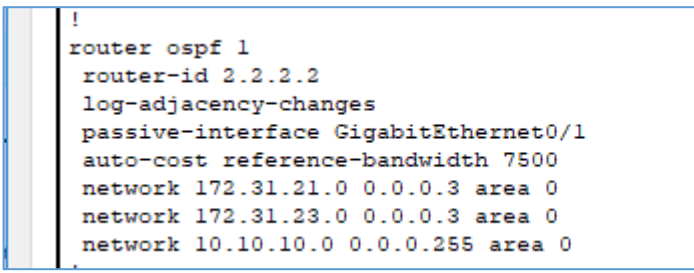

Imagen 16 - OSPF Process ID, Router ID, Address summarizations, Routing Networks,

```
and passive interfaces
```

Configurar VLANs, Puertos troncales, puertos de acceso, encapsulamiento, Inter-VLAN Routing y Seguridad en los Switches acorde a la topología de red establecida.

| S1(config)#vlan 30                                               |     |
|------------------------------------------------------------------|-----|
| S1(config-vlan)#name Administracion                              |     |
| Sl(config-vlan)#vlan 40                                          |     |
| Sl(config-vlan)#name Mercadeo                                    |     |
| S1(config-vlan)#vlan 200                                         |     |
| S1(config-vlan)#Name Mantenimiento                               |     |
| S1(config-vlan) #exit                                            |     |
| S1(config)#int vlan 200                                          |     |
| Sl(config-if)#                                                   |     |
| %LINK-5-CHANGED: Interface Vlan200, changed state to up          |     |
| ip address 192.168.99.2 255.255.255.0                            |     |
| Sl(config-if)#no shutdown                                        |     |
| S1(config-if) #exit                                              |     |
| S1(config)#ip default-gateway 192.168.99.1                       |     |
| S1(config)#int f0/3                                              |     |
| S1(config-if) #switchport mode trunk                             |     |
|                                                                  |     |
| Sl(config-if) #                                                  |     |
| %LINEPROTO-5-UPDOWN: Line protocol on Interface FastEthernet0/3, |     |
| changed state to down                                            |     |
|                                                                  |     |
| %LINEPROTO-5-UPDOWN: Line protocol on Interface FastEthernet0/3, |     |
| changed state to up                                              |     |
|                                                                  |     |
| %LINEPROTO-5-UPDOWN: Line protocol on Interface Vlan200, changed |     |
| state to up                                                      |     |
|                                                                  |     |
| S1(config-if)#                                                   |     |
|                                                                  | 4   |
| Ctrl+E6 to evit CLI focus Copy Paste                             |     |
|                                                                  | í - |
|                                                                  |     |
|                                                                  |     |
| Top                                                              |     |
| l i ob                                                           |     |
|                                                                  |     |
|                                                                  |     |

Imagen 17 - VLANs, Inter-VLAN Routing

```
Sl(config-if)#switchport trunk native vlan 1
Sl(config-if)#int f0/24
Sl(config-if)#switchport mode trunk
Sl(config-if)#switchport trunk native vlan 1
Sl(config-if)#
```

```
Imagen 18 - Puertos troncales
```

Comandos - VLANs, Puertos troncales, puertos de acceso, encapsulamiento,

Inter-VLAN Routing y Seguridad Switch 1

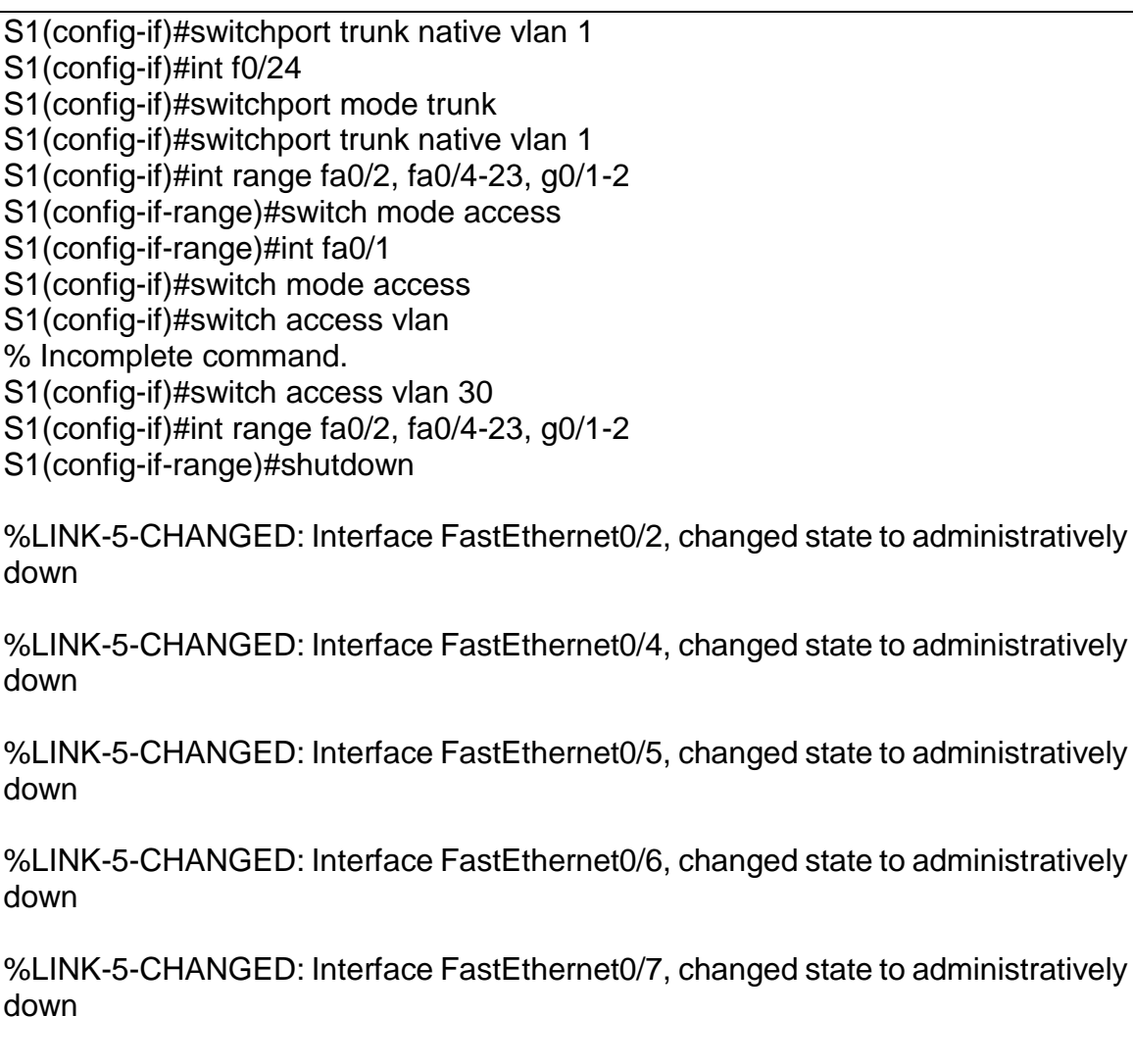

%LINK-5-CHANGED: Interface FastEthernet0/8, changed state to administratively down

%LINK-5-CHANGED: Interface FastEthernet0/9, changed state to administratively down

| %LINK-5-CHANGED: administratively down | Interface | FastEthernet0/10,   | changed | state | to |
|----------------------------------------|-----------|---------------------|---------|-------|----|
| %LINK-5-CHANGED: administratively down | Interface | FastEthernet0/11,   | changed | state | to |
| %LINK-5-CHANGED: administratively down | Interface | FastEthernet0/12,   | changed | state | to |
| %LINK-5-CHANGED: administratively down | Interface | FastEthernet0/13,   | changed | state | to |
| %LINK-5-CHANGED: administratively down | Interface | FastEthernet0/14,   | changed | state | to |
| %LINK-5-CHANGED: administratively down | Interface | FastEthernet0/15,   | changed | state | to |
| %LINK-5-CHANGED: administratively down | Interface | FastEthernet0/16,   | changed | state | to |
| %LINK-5-CHANGED: administratively down | Interface | FastEthernet0/17,   | changed | state | to |
| %LINK-5-CHANGED: administratively down | Interface | FastEthernet0/18,   | changed | state | to |
| %LINK-5-CHANGED: administratively down | Interface | FastEthernet0/19,   | changed | state | to |
| %LINK-5-CHANGED: administratively down | Interface | FastEthernet0/20,   | changed | state | to |
| %LINK-5-CHANGED: administratively down | Interface | FastEthernet0/21,   | changed | state | to |
| %LINK-5-CHANGED: administratively down | Interface | FastEthernet0/22,   | changed | state | to |
| %LINK-5-CHANGED: administratively down | Interface | FastEthernet0/23,   | changed | state | to |
| %LINK-5-CHANGED: administratively down | Interface | GigabitEthernet0/1, | changed | state | to |

%LINK-5-CHANGED: Interface GigabitEthernet0/2, changed state to administratively down

Comandos - VLANs, Inter-VLAN Routing Switch 3

S3>en Password: S3#configure terminal Enter configuration commands, one per line. End with CNTL/Z. S3(config)#vlan 30 S3(config-vlan)#name Admnistracion S3(config-vlan)#vlan 40 S3(config-vlan)#name Mercadeo S3(config-vlan)#vlan 200 S3(config-vlan)#name Mantenimiento S3(config-vlan)#exit S3(config)#int vlan 200 S3(config-if)# %LINK-5-CHANGED: Interface Vlan200, changed state to up %LINEPROTO-5-UPDOWN: Line protocol on Interface Vlan200, changed state to up S3(config-if)#ip address 192.168.99.3 255.255.255.0 S3(config-if)#no shutdown S3(config-if)#exit S3(config)#ip default-gateway 192.168.99.1 S3(config)#exit S3# %SYS-5-CONFIG I: Configured from console by console S3#wr Building configuration... [OK]

Comandos - Crear y configurar vlan en R1 ((CISCO, 2018))

R1>en Password: R1#conf t Enter configuration commands, one per line. End with CNTL/Z. R1(config)#int g0/1.30 R1(config-subif)# %LINK-5-CHANGED: Interface GigabitEthernet0/1.30, changed state to up R1(config-subif)#encap R1(config-subif)#encapsulation do R1(config-subif)#encapsulation dot1Q 30 R1(config-subif)#ip address 192.168.30.1 255.255.255.0 R1(config-subif)#int g0/1.40 R1(config-subif)# %LINK-5-CHANGED: Interface GigabitEthernet0/1.40, changed state to up R1(config-subif)#ip address 192.168.40.1 255.255.255.0 R1>en Password: R1#conf t Enter configuration commands, one per line. End with CNTL/Z. R1(config)#int g0/1.30 R1(config-subif)# %LINK-5-CHANGED: Interface GigabitEthernet0/1.30, changed state to up R1(config-subif)#encap R1(config-subif)#encapsulation do R1(config-subif)#encapsulation dot1Q 30 R1(config-subif)#ip address 192.168.30.1 255.255.255.0 R1(config-subif)#int g0/1.40 R1(config-subif)# %LINK-5-CHANGED: Interface GigabitEthernet0/1.40, changed state to up R1(config-subif)#ip address 192.168.40.1 255.255.255.0

En el Switch 3 deshabilitar DNS lookup

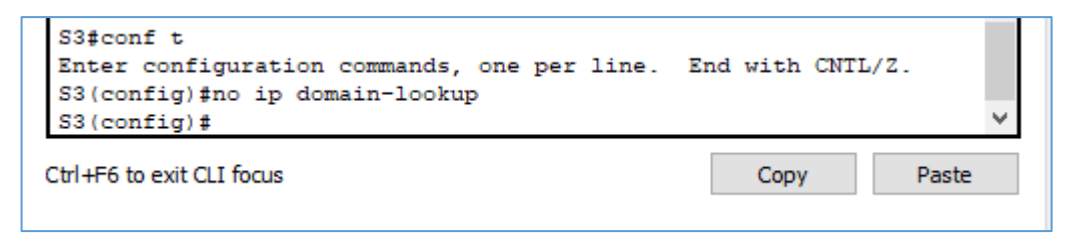

Imagen 19 – Deshabilitar DNS LOOKUP

Asignar direcciones IP a los Switchs acorde a los lineamientos.

```
Password:
Sl#configure
Configuring from terminal, memory, or network [terminal]?
Enter configuration commands, one per line. End with CNTL/Z.
Sl(config)#interface Vlan99
Sl(config-if)#ip address 192.168.99.2
% Incomplete command.
Sl(config-if)#ip address 192.168.99.2 255.255.255.0
Sl(config-if)#
```

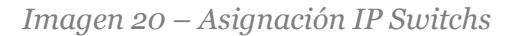

Imagen 21 – Asignación IP Switchs

Desactivar todas las interfaces que no sean utilizadas en el esquema de red.

| <pre>Sl(config-if)#int range fa0/2, fa0/4-23,<br/>Sl(config-if-range)#shutdown<br/>Sl(config-if-range)#</pre> | g0/1-2     |
|----------------------------------------------------------------------------------------------------|------------|
| Ctrl+F6 to exit CLI focus                                                                                     | Copy Paste |
| ] Тор                                                                                                    |            |

Imagen 22 – Desactivar Interfaces

Comandos - Desactivar Interfaces

S3(config)#int range fa0/2, fa0/4-24, g0/1-2 S3(config-if-range)#shutdown %LINK-5-CHANGED: Interface FastEthernet0/2, changed state to administratively down %LINK-5-CHANGED: Interface FastEthernet0/4, changed state to administratively down %LINK-5-CHANGED: Interface FastEthernet0/5, changed state to administratively down %LINK-5-CHANGED: Interface FastEthernet0/6, changed state to administratively down

%LINK-5-CHANGED: Interface FastEthernet0/7, changed state to administratively down

%LINK-5-CHANGED: Interface FastEthernet0/8, changed state to administratively down

%LINK-5-CHANGED: Interface FastEthernet0/9, changed state to administratively down

%LINK-5-CHANGED: Interface FastEthernet0/10, changed state to administratively down

%LINK-5-CHANGED: Interface FastEthernet0/11, changed state to administratively down

%LINK-5-CHANGED: Interface FastEthernet0/12, changed state to administratively down

%LINK-5-CHANGED: Interface FastEthernet0/13, changed state to administratively down

%LINK-5-CHANGED: Interface FastEthernet0/14, changed state to administratively down

%LINK-5-CHANGED: Interface FastEthernet0/15, changed state to administratively down

%LINK-5-CHANGED: Interface FastEthernet0/16, changed state to administratively down

%LINK-5-CHANGED: Interface FastEthernet0/17, changed state to administratively down

%LINK-5-CHANGED: Interface FastEthernet0/18, changed state to administratively down

%LINK-5-CHANGED: Interface FastEthernet0/19, changed state to administratively down

%LINK-5-CHANGED: Interface FastEthernet0/20, changed state to administratively down

%LINK-5-CHANGED: Interface FastEthernet0/21, changed state to administratively down

%LINK-5-CHANGED: Interface FastEthernet0/22, changed state to administratively down

%LINK-5-CHANGED: Interface FastEthernet0/23, changed state to administratively down

%LINK-5-CHANGED: Interface FastEthernet0/24, changed state to administratively down

%LINK-5-CHANGED: Interface GigabitEthernet0/1, changed state to administratively down

%LINK-5-CHANGED: Interface GigabitEthernet0/2, changed state to administratively down

Implement DHCP and NAT for IPv4

Configurar R1 como servidor DHCP para las VLANs 30 y 40.

Reservar las primeras 30 direcciones IP de las VLAN 30 y 40 para configuraciones estáticas.

| Configurar DHCP pool para VLAN 30 | Name: DOCENTES<br>DNS-Server: 10.10.10.11<br>Domain-Name: ccna-unad.com |
|-----------------------------------|-------------------------------------------------------------------------|
|                                   | Establecer default gateway.                                             |

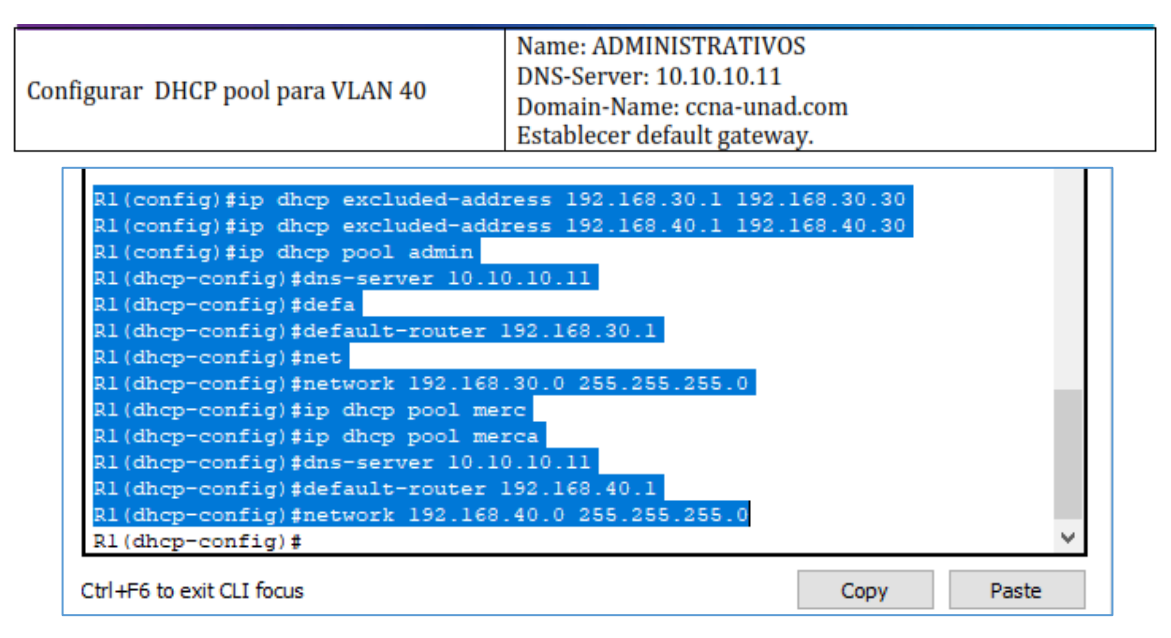

Imagen 23 – Excluded-Address, DHCP POOL, IP DHCP

Configurar NAT en R2 para permitir que los hosts puedan salir a internet

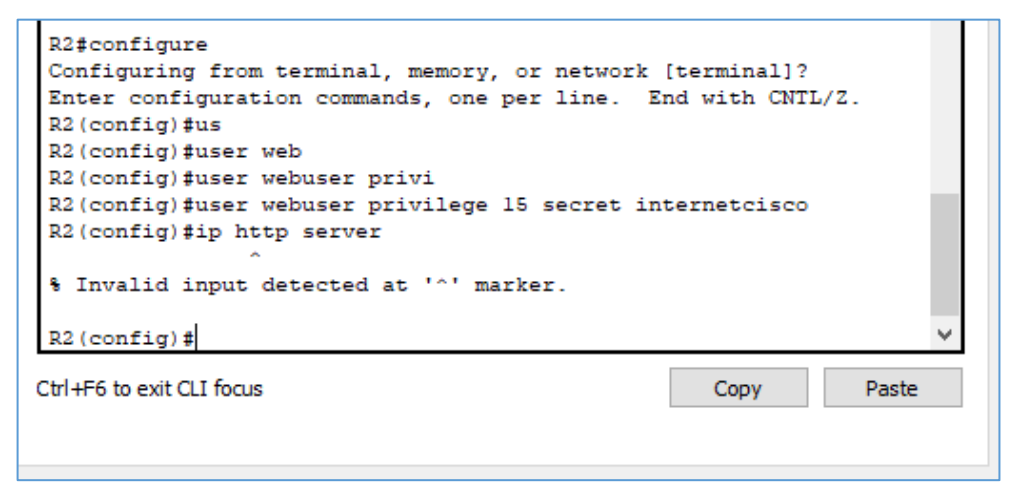

Imagen 24 - Los comandos: ip http server y ip http authentication local no funcionan en este entorno, implementación de servidor en topología.

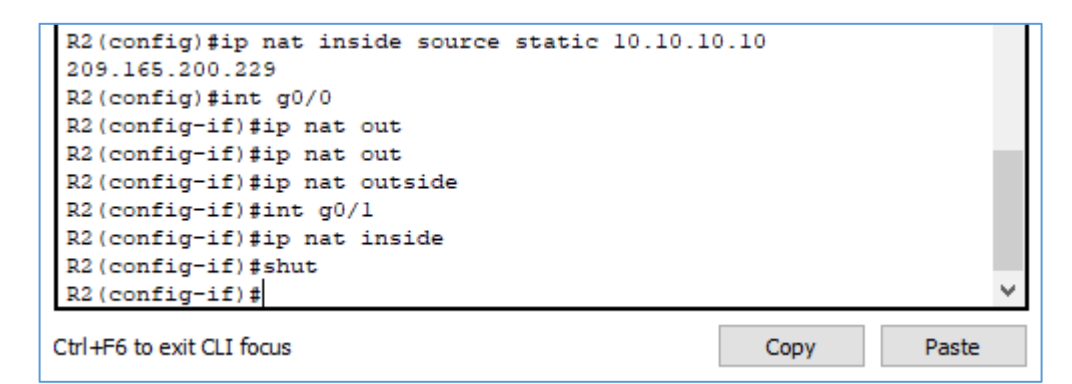

Imagen 25 – Configuración IP NAT

Configurar al menos dos listas de acceso de tipo estándar a su criterio en para restringir o permitir tráfico desde R1 o R3 hacia R2.

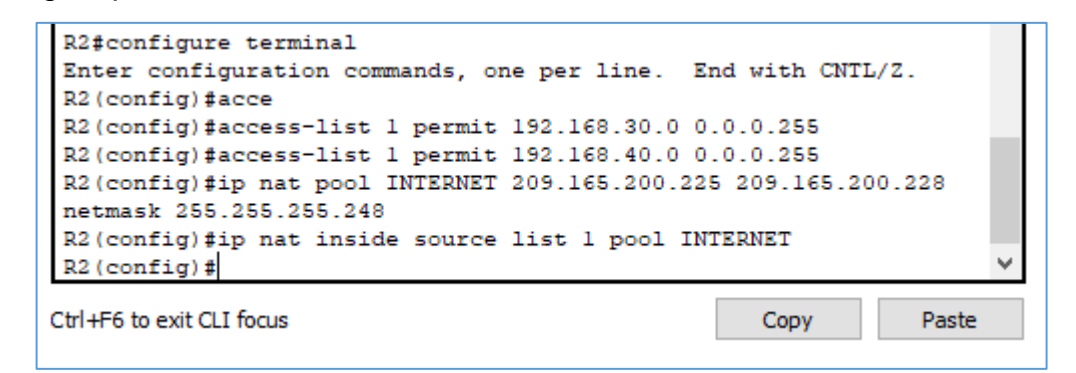

Imagen 26 – Listas de Accesos Tipo Estándar

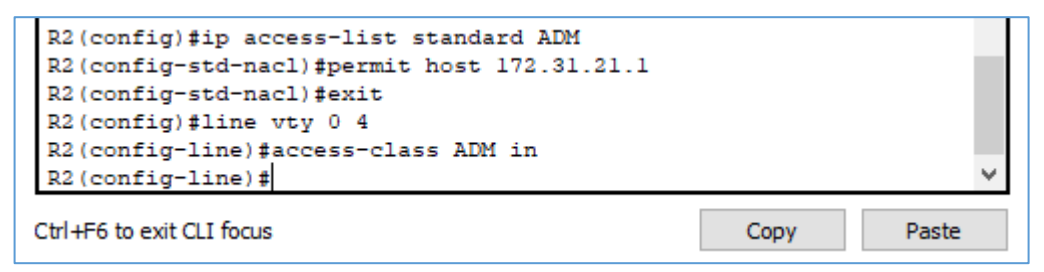

Imagen 27 – Listas de Accesos Estándar ADM

Configurar al menos dos listas de acceso de tipo extendido o nombradas a su criterio en para restringir o permitir tráfico desde R1 o R3 hacia R2.

| R2>en                                                              | $\mathbf{A}$ |
|--------------------------------------------------------------------|--------------|
| Password:                                                          |              |
| R2#configure                                                       |              |
| Configuring from terminal, memory, or network [terminal]?          |              |
| Enter configuration commands, one per line. End with CNTL/Z.       |              |
| R2(config) #access-list 101 permit tcp any host 209.165.200.229 eq |              |
| WWW                                                                |              |
| R2(config) #access-list 201 permit icmp any any echo-replay ^      |              |
| <pre>% Invalid input detected at '^' marker.</pre>                 |              |
| R2(config)#access-list 101 permit icmp any any echo-replay ^       |              |
| % Invalid input detected at '^' marker.                            |              |
| R2(config)#access-list 101 permit icmp any any echo-reply          |              |
| R2(config) #int g0/0                                               |              |
| R2(config-if)#ip access-group 101 in                               |              |
| R2(config-if)#int s0/0/0                                           |              |
| R2(config-if) #ip access-group 101 out                             |              |
| R2(config-if)#interface s0/0/1                                     |              |
| R2(config-if) #ip access-group 101 out                             |              |
| R2(config-if)#int g0/1                                             |              |
| R2(config-if) #ip access-group 101 out                             |              |
| R2(config-if)#                                                     | ~            |
| Ctrl+F6 to exit CLI focus Copy Paste                               |              |
|                                                                    |              |

Imagen 28 - Listas de acceso de tipo extendido

Verificar procesos de comunicación y re direccionamiento de tráfico en los routers mediante el uso de Ping y Traceroute.

| R2#show access-lists                      |      |       |
|-------------------------------------------|------|-------|
| Standard IP access list 1                 |      |       |
| 10 permit 192.168.30.0 0.0.0.255          |      |       |
| 20 permit 192.168.40.0 0.0.0.255          |      |       |
| Standard IP access list ADM               |      |       |
| 10 permit host 172.31.21.1                |      |       |
| Extended IP access list 101               |      |       |
| 10 permit tcp any host 209.165.200.229 eq | www  |       |
| 20 permit icmp any any echo-reply         |      |       |
|                                           |      |       |
| R2#                                       |      | >     |
|                                           |      |       |
| Ctrl+F6 to exit CLI focus                 | Copy | Paste |
|                                           |      |       |
|                                           |      |       |
|                                           |      |       |
| Тор                                       |      |       |

Imagen 29 - Verificación

#### Conclusión

En la topología construida logramos identificar varios procesos prácticos de lo anteriormente estudiado, se comprende los procesos básicos y esenciales para controlar el flujo de tráfico a través de la red, se identifica la necesidad de configurar entornos reales con parámetros precisos para evitar un fallo o interrupción en cualquier puente de comunicación y caída del servicio.

Se comprende el uso necesario del protocolo OSPF V2, permitiendo un mejor desarrollo de la comunicación.

# Bibliografía

- CISCO. (30 de 06 de 2018). CISCO. Obtenido de https://static-courseassets.s3.amazonaws.com/RSE50ES/module3/index.html#3.0.1.1
- Fundación Wikimedia, I. (13 de 05 de 2018). *Wikipedia.* Obtenido de https://es.wikipedia.org/wiki/Open\_Shortest\_Path\_First
- Fundación Wikimedia, I. (01 de 06 de 2018). *Wikipedia.* Obtenido de https://es.wikipedia.org/wiki/Protocolo\_de\_configuraci%C3%B3n\_din%C3% A1mica\_de\_host